How to Move My Digital Studio content to My Memories Suite.

- 1. Open the My Digital Studio folder in a Finder Window. (Applications > My Digital Studio)
- 2. Copy the Components folder within the My Digital Studio folder.

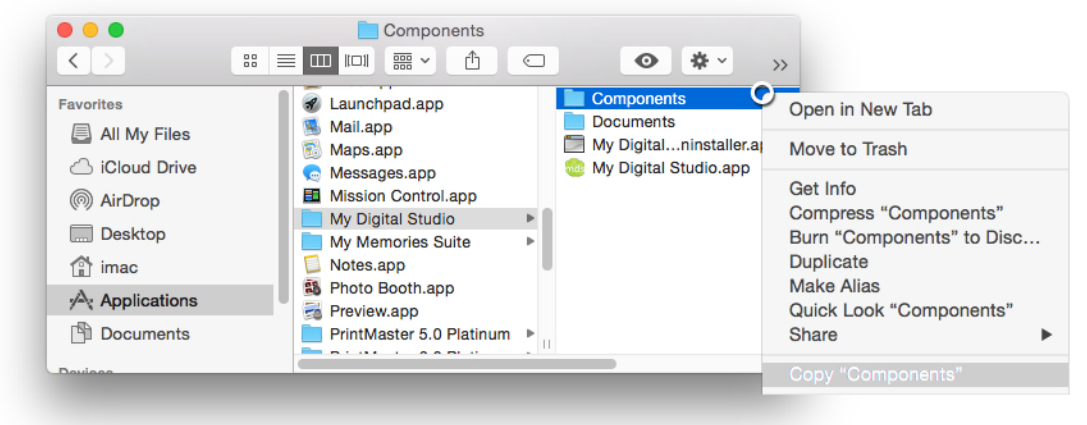

- 3. Open the My Memories Suite folder in a Finder Window. (Applications > My Memories Suite)
- 4. Paste the Components folder into the My Memories Suite folder.

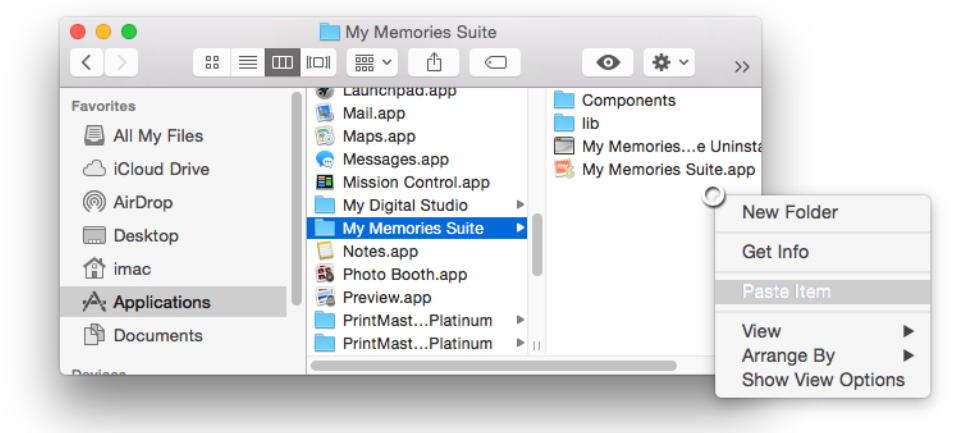

5. A prompt will display asking to replace the Components folder, select Replace.

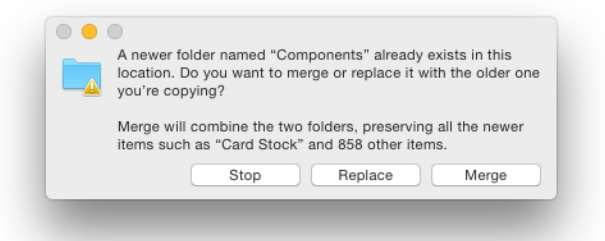

6. Enter your computer password to confirm the replace.

|  | password to allow this. |           |
|--|-------------------------|-----------|
|  | Username:               | iMac      |
|  | Password:               |           |
|  |                         | Cancel OK |

- 7. Open the Components folder after it has finished copying.
- 8. Rename the Stamps folder to Imprints.

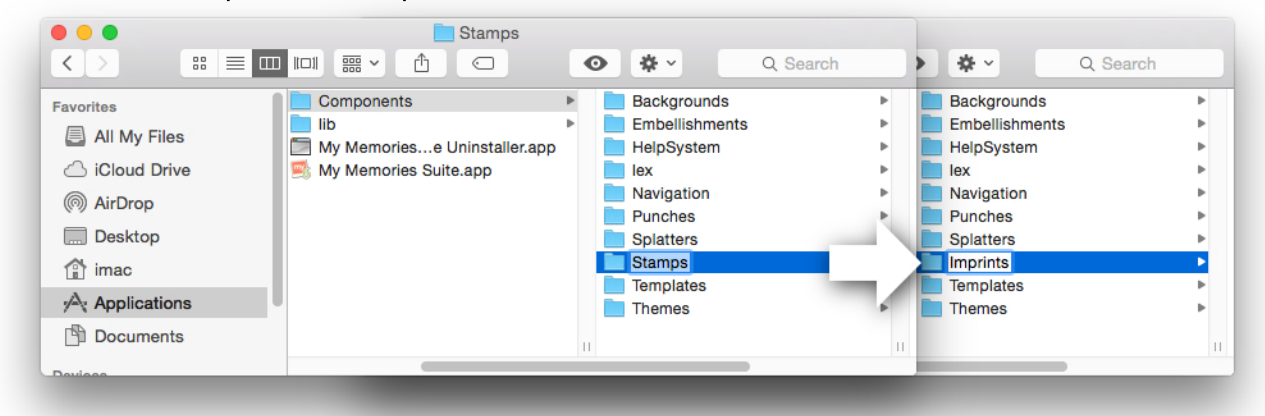

9. Rename the Punches folder to Shapes.

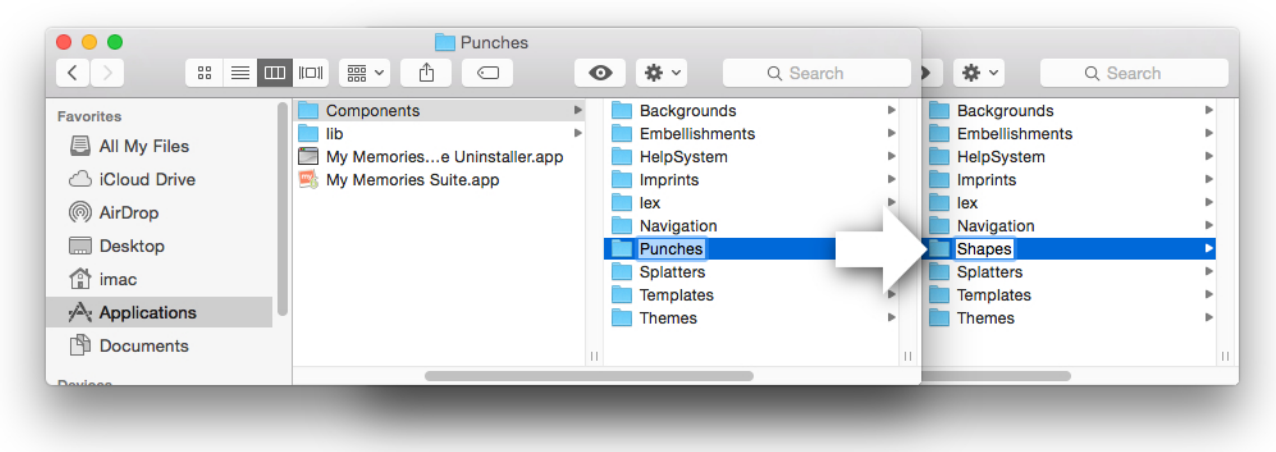

10. Move the Splatters folder into Imprints.

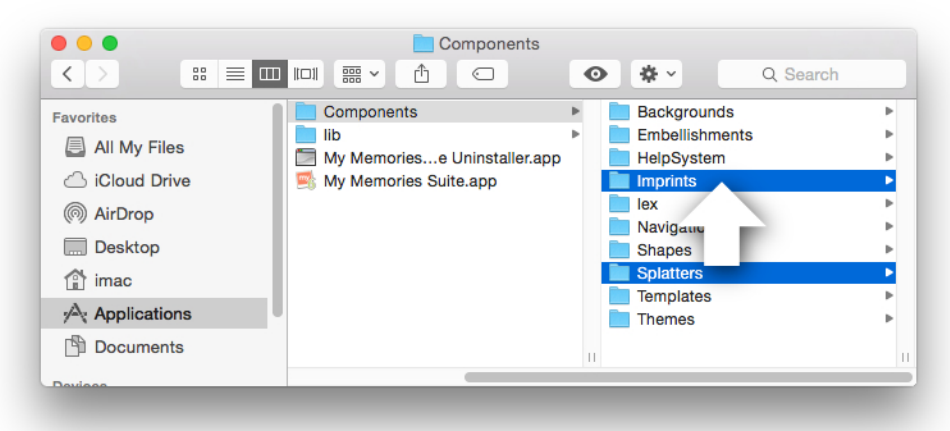

Close the window and open My Memories Suite to use the content.